| Error    | Error code:11                                                               |                                                                               |  |
|----------|-----------------------------------------------------------------------------|-------------------------------------------------------------------------------|--|
| Code     | SN (Serial number) has been activated.                                      |                                                                               |  |
| Causes   | The SN (Serial number) has been activated.                                  |                                                                               |  |
| Solution | 1) Please make sure the SN (Serial Number) that you activate is in the same |                                                                               |  |
|          | computer/hardware/software.                                                 |                                                                               |  |
|          | 2) Transfer the SN (Serial Number) by Online Transfer or Offline Transfer.  |                                                                               |  |
|          | 3) Please follow the ins                                                    | tructions and do all the procedure again.                                     |  |
|          | 4) If you have any prot                                                     | plem, please contact us at customer-service@inscapedata.com                   |  |
| Snapshot | License Management Tool                                                     |                                                                               |  |
|          |                                                                             | Activate Transfer                                                             |  |
|          |                                                                             | SN Channel Product Status                                                     |  |
|          |                                                                             | 16 NVM2000 Activated                                                          |  |
|          |                                                                             |                                                                               |  |
|          |                                                                             | Error                                                                         |  |
|          |                                                                             |                                                                               |  |
|          |                                                                             | SN () has been activated. (Error code:11)                                     |  |
|          |                                                                             |                                                                               |  |
|          |                                                                             |                                                                               |  |
|          |                                                                             | C Offline activation:                                                         |  |
|          |                                                                             | Manual key-in SN on Offline Tool                                              |  |
|          |                                                                             | C Activate from dongle                                                        |  |
|          |                                                                             | Export offline pack                                                           |  |
|          |                                                                             | Step 2 : Use "Offline Tool" to activate license and get offline license file. |  |
|          |                                                                             | Step 3 : Import offline license file:                                         |  |
|          |                                                                             | Import                                                                        |  |
|          |                                                                             |                                                                               |  |
|          |                                                                             |                                                                               |  |
| Method   | Online Transfer                                                             |                                                                               |  |
| Step. 1  | Please go to Transfer tab                                                   | N/A                                                                           |  |
|          | and select the SN (serial                                                   |                                                                               |  |
|          | number) you want to                                                         |                                                                               |  |
|          | transfer and click on                                                       |                                                                               |  |
|          | Transfer.                                                                   |                                                                               |  |
|          | Note: Please write                                                          |                                                                               |  |
|          | down the serial                                                             |                                                                               |  |
|          | number before                                                               |                                                                               |  |
|          | transferring.                                                               |                                                                               |  |

| Step. 2 | Please copy this link                                               | Please copy this link                  |                                                                                 |                                          |  |  |
|---------|---------------------------------------------------------------------|----------------------------------------|---------------------------------------------------------------------------------|------------------------------------------|--|--|
|         | C:\Program Organize  Include in library  Share with  New folder     |                                        |                                                                                 |                                          |  |  |
|         | Files\INSCAPEDATA                                                   | - Favorites                            | Name                                                                            | Date modified Type Size                  |  |  |
|         | \SCB_IP                                                             | Desktop                                | 🔉 db                                                                            | 2011/10/26 上午1 File folder               |  |  |
|         |                                                                     | Downloads                              | Device Pack                                                                     |                                          |  |  |
|         | Find "ActivateTool"                                                 | 🔛 Recent Places                        | 📕 EMap                                                                          | 2011/10/26 上午1 File folder               |  |  |
|         |                                                                     |                                        | 🁪 History                                                                       | 2011/10/26 上午 1 File folder              |  |  |
|         |                                                                     | Cibraries                              | 🍌 lang                                                                          | 2011/10/26 上午 1 File folder              |  |  |
|         |                                                                     | Documents                              | 🍌 log                                                                           | 2011/10/26 下午 0 File folder              |  |  |
|         |                                                                     | Music                                  | 🎍 manual                                                                        | 2011/10/26 上午1 File folder               |  |  |
|         |                                                                     | Videos                                 | Metadata                                                                        | 2011/10/26 卜午 0 File folder              |  |  |
|         |                                                                     | Videos                                 | PT7Protocol                                                                     | 2011/10/26 上午1 File folder               |  |  |
|         |                                                                     | Computer                               | skin                                                                            | 2011/10/26 上午 1 File folder              |  |  |
|         |                                                                     | Local Disk (C:)                        | wave                                                                            | 2011/10/26 上午 1 File folder              |  |  |
|         |                                                                     | Local Disk (D:)                        | Www.                                                                            | 2011/10/26 上午1 File folder               |  |  |
|         |                                                                     |                                        | 3gpp.dll                                                                        |                                          |  |  |
|         |                                                                     | 📬 Network                              | ActivateTool                                                                    | 2011/10/11 下午 0 Application 2,084 KB     |  |  |
|         |                                                                     | 1927. (Dim 66.01)                      | authority.lic                                                                   | 2011/10/17 下午 0 LIC File 35 KB           |  |  |
|         |                                                                     |                                        | autoupgrade_server                                                              | 2011/10/11 下午 0 Configuration sett 1 KB  |  |  |
|         |                                                                     |                                        | Activate Transfer                                                               | nnel Product Status<br>NVM2000 Activated |  |  |
| Step. 4 | After transfer, SN (serial<br>numbers) will become<br>de-activated. | Confirmation<br>Please<br>befo<br>Do y | se keep the license(s) "<br>re transferring. This actio<br>ou want to continue? | n will modify the related configuration. |  |  |

| Step. 5 | N/A                       |                         | Confirmation                           | ×               |                         |                   |
|---------|---------------------------|-------------------------|----------------------------------------|-----------------|-------------------------|-------------------|
|         |                           |                         | Transfe                                | er successful.  |                         |                   |
|         |                           |                         |                                        | ОК              |                         |                   |
| Method  |                           | (                       | Offline Transfer                       |                 |                         |                   |
| Step. 1 | Open "Activate Tool" and  |                         | N,                                     | /Α              |                         |                   |
|         | go to Transfer tab and    |                         |                                        |                 |                         |                   |
|         | check "Offline" as        |                         |                                        |                 |                         |                   |
|         |                           |                         |                                        |                 |                         |                   |
|         | transfer type. Select the |                         |                                        |                 |                         |                   |
|         | serial number you want    |                         |                                        |                 |                         |                   |
|         | to transfer and click on  |                         |                                        |                 |                         |                   |
|         | Transfer.                 |                         |                                        |                 |                         |                   |
| Step. 2 | Please copy this link     | Computer                | ▶ Local Disk (C:)      ▶ Program Files | NUUO > SCB_IP > | ✓ 4+ Sea                | rch SCB_IP        |
|         | C:\Program                | Organize   Include in I | library ▼ Share with ▼ New fo          | blder           |                         |                   |
|         |                           | 👉 Favorites             | Name                                   | Date modified   | Туре                    | Size              |
|         | SCB IP                    | M Desktop               | 鷆 db                                   | 2011/10/26 上午1  | File folder             |                   |
|         |                           | Downloads               | 🍌 Device Pack                          | 2011/10/26 上午1  | File folder             |                   |
|         | Find Activate lool"       | Recent Places           | 🗼 EMap                                 | 2011/10/26 上午1  | File folder             |                   |
|         |                           |                         | History                                | 2011/10/26 上午1  | File folder             |                   |
|         |                           |                         | ang lang                               | 2011/10/26 上午 1 | Filefolder              |                   |
|         |                           | Music                   | Ji log                                 | 2011/10/26 下午 0 | File folder             |                   |
|         |                           | Pictures                | Metadata                               | 2011/10/26 下午 0 | File folder             |                   |
|         |                           | Videos                  | pos                                    | 2011/10/26 上午1  | File folder             |                   |
|         |                           |                         | PTZProtocol                            | 2011/10/26 上午1  | File folder             |                   |
|         |                           | 📜 Computer              | 🎳 skin                                 | 2011/10/26 上午1  | File folder             |                   |
|         |                           | 🕌 Local Disk (C:)       | 🎉 wave                                 | 2011/10/26 上午1  | File folder             |                   |
|         |                           | 👝 Local Disk (D:)       | 🎍 www                                  | 2011/10/26 上午1  | File folder             |                   |
|         |                           | 0                       | 3gpp.dll                               | 2011/10/17 下午 0 | Application extens      | 124 KB            |
|         |                           | Natuork                 | I F Astructo Tool                      | 2011/10/11 下午 0 | A 11 A                  | 2 224 1/2         |
|         |                           | Network                 | Activate 1001                          |                 | Application             | 2,084 KB          |
|         |                           | Network                 | authority.lic                          | 2011/10/17下午 0  | Application<br>LIC File | 2,084 KB<br>35 KB |

| Step 3  | N/A                        | License Management Tool                                                  |                             |  |
|---------|----------------------------|--------------------------------------------------------------------------|-----------------------------|--|
| Step. 5 | N/A                        | Activate Transfer                                                        |                             |  |
|         |                            | SN Channel Product                                                       | Status<br>00 Activated      |  |
|         |                            |                                                                          |                             |  |
|         |                            | 1                                                                        |                             |  |
|         |                            | C Online                                                                 |                             |  |
|         |                            | ( Offline                                                                |                             |  |
|         |                            |                                                                          | Transfer                    |  |
|         |                            |                                                                          |                             |  |
|         |                            |                                                                          |                             |  |
|         |                            |                                                                          |                             |  |
|         |                            |                                                                          |                             |  |
|         |                            |                                                                          |                             |  |
|         |                            |                                                                          |                             |  |
|         |                            |                                                                          |                             |  |
|         |                            |                                                                          | Exit                        |  |
| Step. 4 | When clicking on           | Confirmation                                                             | ×                           |  |
| ·       | transfer, it will prompt a |                                                                          |                             |  |
|         | few messages and a         |                                                                          |                             |  |
|         | window to ask you where    | Are you sure to trans                                                    | u sure to transfer offline? |  |
|         | you want to save the       |                                                                          |                             |  |
|         | offline transfer tools     |                                                                          |                             |  |
|         | please make a new          | Yes                                                                      | No                          |  |
|         | foldor such as offling     |                                                                          |                             |  |
|         | transfer to sove these     |                                                                          |                             |  |
|         |                            |                                                                          |                             |  |
|         | flies then click on OK.    |                                                                          |                             |  |
|         | Note: Remember to take     |                                                                          |                             |  |
|         | this folder to another PC  |                                                                          |                             |  |
|         | that is connected to       |                                                                          |                             |  |
|         | Internet.                  |                                                                          |                             |  |
| Step. 5 | N/A                        | Confirmation                                                             | X                           |  |
|         |                            | Please keep the license(s) "                                             | " for future reference      |  |
|         |                            | before transferring. This action will modify<br>Do you want to continue? | the related configuration.  |  |
|         |                            |                                                                          |                             |  |
|         |                            |                                                                          | Yes No                      |  |
|         |                            |                                                                          |                             |  |

| Step. 6 | N/A                                                                                                    | Browse For Folder                                                                                          |
|---------|----------------------------------------------------------------------------------------------------|----------------------------------------------------------------------------------------------------|
| Step. 7 | N/A                                                                                                    | Confirmation  Please remember to copy file (C:\Users\\Desktop\SN\OfflinePack\) and transfer it Online.  OK |
| Step. 8 | In another PC which is<br>connected to Internet, in<br>folder please find a file<br>named "Off LineTool" and<br>execute it, click<br>"Transfer" to send<br>request to INSCAPE<br>DATA license server.<br><b>Note: Make sure you</b><br>execute "OffLineTool"<br><b>properly or it will not</b><br><b>de-activate correctly.</b> | SN       Offlime       < 4/2                                                                               |

| Step. 9  | N/A                      | Offline Tool                                        |
|----------|--------------------------|-----------------------------------------------------|
|          |                          | Information:                                        |
|          |                          | Transfer activated SN.                              |
|          |                          | Transfer SN:                                        |
|          |                          |                                                     |
|          |                          | -                                                   |
|          |                          |                                                     |
|          |                          | Server Information file path: C:\Users\Evan\Desktor |
|          |                          | SN input:                                           |
|          |                          | C Imput SN file:                                    |
|          |                          | C Activate from dongle                              |
|          |                          | Transfer                                            |
|          |                          |                                                     |
| Step. 10 | You will see this        | P Offline Tool                                      |
|          | confirmation column that |                                                     |
|          | shows information        | Transfer activated SN.                              |
|          | "Complete! Transfer has  | Transfer SN:                                        |
|          | finished."               | Confirmation                                        |
|          |                          |                                                     |
|          |                          | Complete! Transfer has finished.                    |
|          |                          |                                                     |
|          |                          | OK prs\Evan\Desktoj                                 |
|          |                          |                                                     |
|          |                          | © Input SN:                                         |
|          |                          | C Import SN tile:                                   |
|          |                          |                                                     |
|          |                          | Transfer                                            |
|          |                          |                                                     |
|          | In the end, you will see | N/A                                                 |
|          | this Offline Tool column |                                                     |
|          | that shows information   |                                                     |
|          | "Complete! Transfer has  |                                                     |
|          | finished."               |                                                     |